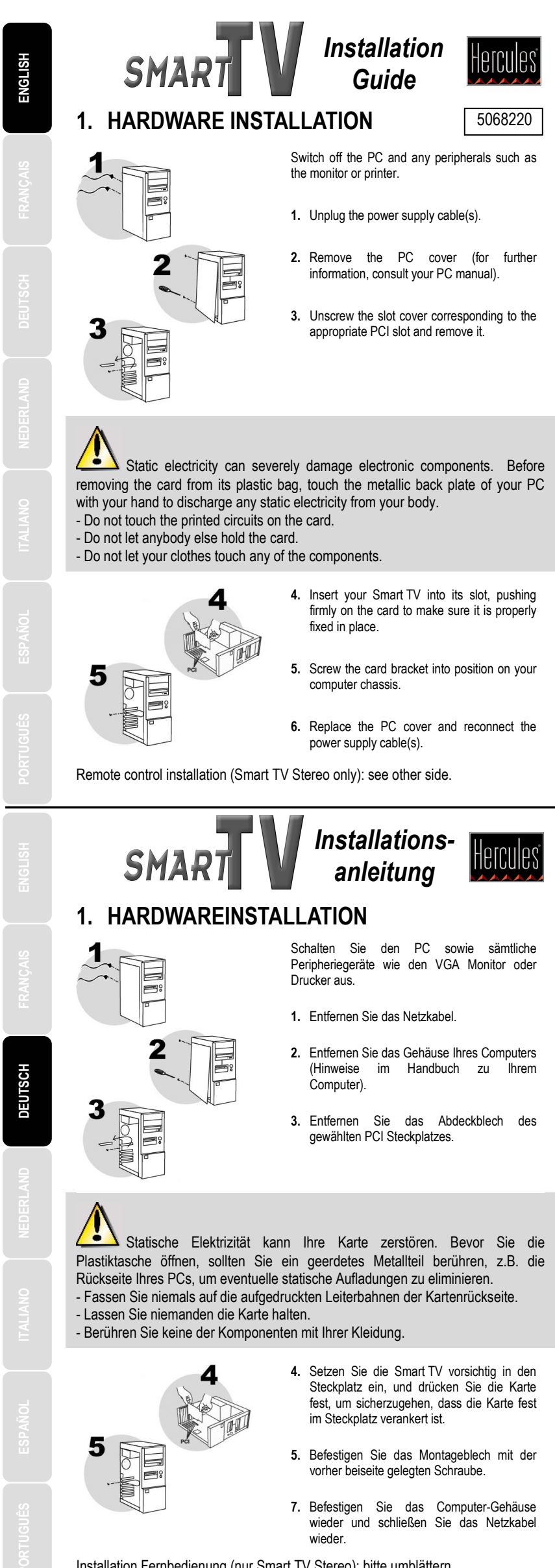

Installation Fernbedienung (nur Smart TV Stereo): bitte umblättern.

### 2. CABLE CONNECTION

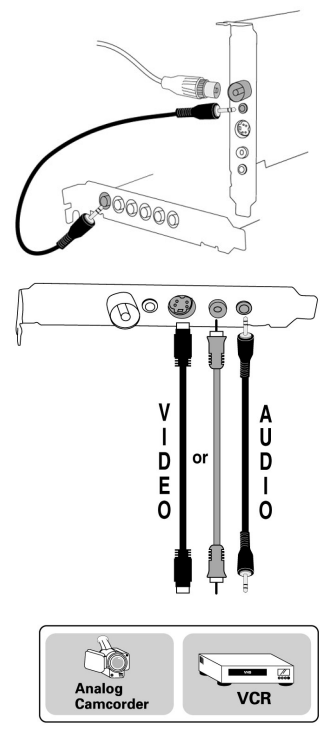

- 1. Connect the antenna cable to the TV connector.
- Using the audio cable provided, connect the AUDIO OUT connector to your sound card's line input (generally called Line In).

This connection will allow for sound to be transferred from Smart TV to your sound card, which will then reproduce the sound of TV programs over your computer's speakers.

## If you would like to capture video from an external peripheral source (VCR, camcorder):

- Video connection: connect your external peripheral to the S-VIDEO or AV IN input using an appropriate cable: a S-VHS cable for the S-VIDEO input, a composite video cable for the AV IN input (not included). S-VHS connection provides better image quality than composite video connection.
- Audio connection: connect your external peripheral to the AUDIO-IN input using a mini-jack format audio cable (not included).

N.B.: you may have to purchase adapters to connect your external peripheral to your Smart TV. Example: RCA / mini-jack adapter for the audio connection, S-VHS / SCART for the video connection.

### 3. SOFTWARE INSTALLATION

Once your Smart TV has been installed, switch your PC back on. Because the configuration of the card is Plug and Play, Windows will automatically detect its presence.

N.B.: your installation screens and procedure may vary slightly from those described in this manual.

Because drivers are constantly being developed, the driver provided on your CD-ROM may not be the most recent version. You can visit the Hercules website (<u>www.hercules.com</u>) to verify this and, if necessary, download the very latest version.

Once the drivers have been installed, please refer to the User Guide.

### 2. ANSCHLUSS DER KABEL

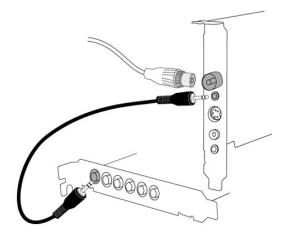

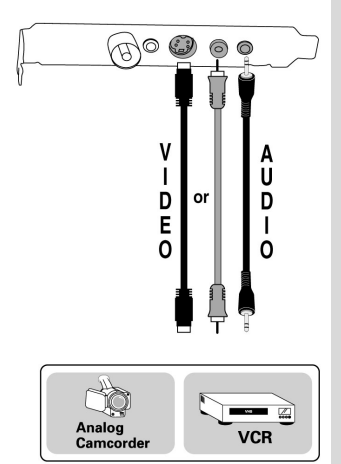

- 1. Stecken Sie das Antennenkabel in den TV-Anschluss ein.
- Stecken Sie das mitgelieferte Audiokabel in den AUDIO OUT-Anschluss auf der Karte und den Line-Eingang Ihrer Soundkarte (Line-In).

Über diese Verbindung gelangt der Sound von der Smart TV zu Ihrer Soundkarte, an die Sie Lautsprecher oder Kopfhörer anschließen können.

Videoaufnahme über externe Quellen (Videorekorder, Videokamera):

- Videoverbindung: Schließen Sie die externe Quelle über S-VIDEO oder AV IN mit einem entsprechenden Kabel (nicht im Lieferumfang enthalten) an (S-VHS-Kabel für den S-VIDEO-Eingang, Composite-Video-Kabel für den AV IN-Eingang). Eine S-VHS-Verbindung bietet eine bessere Bildqualität als eine Composite-Video-Verbindung.
- Audioverbindung: Schließen Sie die externe Quelle über den AUDIO-IN-Eingang mit einem Miniklinken-Audiokabel (nicht im Lieferumfang enthalten).

Hinweis: Für den Anschluss von externen Quellen an Ihre Smart TV müssen Sie eventuell Adapter im Fachhandel kaufen. Beispiel: Einen Cinch-/Miniklinken-Adapter für die Audioverbindung, einen S-VHS/SCART-Adapter für die Videoverbindung.

### 3. SOFTWAREINSTALLATION

Sobald Ihre Smart TV richtig installiert ist können Sie Ihren PC wieder einschalten. Durch die Plug and Play Konfiguration der Karte werden alle Windows Betriebssysteme diese automatisch erkennen. Bitte beachten Sie: Ihre Installationsanzeigen und -verfahren können geringfügig von der Beschreibung dieses Handbuchs abweichen.

Da Treiber ständig weiterentwickelt werden, ist es möglich, dass die Treiber auf der mitgelieferten CD nicht der neusten Version entsprechen. Besuchen Sie die Hercules-Webseite (www.hercules.com) um zu überprüfen, ob es dort neuere Treiber gibt und diese ggf. herunterzuladen.

Nach der Treiberinstallation erhalten Sie weitere Informationen im Benutzerhandbuch.

### 3.1. Driver installation for Windows 98 SE

Windows 98 SE will successively detect the 3 devices that make up your Smart TV board. Repeat the procedure described below for each of the devices.

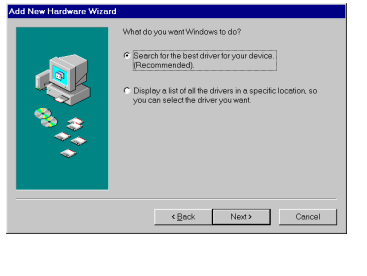

CD-ROM 4

<Back Next>

- Windows will display an Add New Hardware Wizard dialog box informing you that the system has found a new device.
- Insert the installation CD-ROM into your CD-ROM drive. - Click on **Next**.

The wizard will suggest a Search for the best driver for your device. (Recommended).

- Click on Next.

The wizard will ask you for the path of the driver.

- Enable the Specify a location option.
- Type in **D:\Drivers** (or replace **D** with the drive letter used on your computer).
- Click on Next.
- The wizard will then display the name of your device.
- Click on Next to start the driver installation. (Windows may ask you to insert the Windows 98 SE CD-ROM to complete the installation procedure.)
- Click on Finish to complete the setup.

#### 3.2. Driver installation for Windows Millennium

•

Browse...

Cance

Windows Millennium will successively detect the 3 devices that make up your Smart TV board. Repeat the procedure described below for each of the devices.

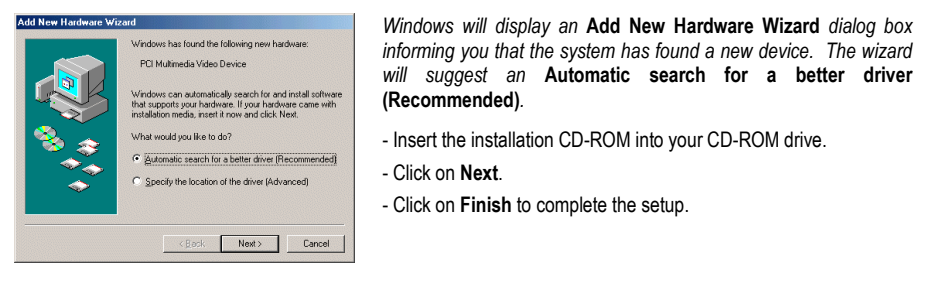

### 3.1. Treiberinstallation unter Windows 98 SE

Windows 98 SE wird nacheinander die drei Geräte der Smart TV-Karte erkennen. Wiederholen Sie die nachstehende Installationsanweisung für jedes der Geräte.

| Hardware Assistent                                                                                                    | In Windows wird das Dialogtenster Hardware Assistent<br>erscheinen. Im Dialogfenster wird ein neues Gerät angezeigt.                                                                                                    |
|----------------------------------------------------------------------------------------------------|----------------------------------------------------------------------------------------------------|
| Wie michten Sie vorgeten?                                                                                                    | <ul> <li>Legen Sie die Installations-CD-ROM in Ihr CD-ROM-Laufwerk.</li> <li>Klicken Sie auf Weiter.</li> </ul>                                                                                                    |
| Nach dem besten Treiber für das Geräf suchen<br>Innedezlern),<br>Cirics Line der Treiber in ansem bestimmten<br>Vareichnic zum Auswahlen nachagen,                 | Der Assistent schlägt Ihnen vor: Nach dem besten Treiber für das Gerät suchen (empfohlen).                                                                                                    |
|                                                                                                    | - Klicken Sie auf Weiter.                                                                                                    |
| <zurück weiter=""></zurück>                                                                                                    | Der Assistent fragt Sie nach dem Pfad des Treibers.                                                                                                    |
|                                                                                                    | - Aktivieren Sie die Option Geben Sie eine Position an.                                                                                                    |
| Hardware-Assistent In der Windows-Treberdatenbark und in den gewählten Verzeichnissen wird nach neuen Treberd gesucht. Klicken Sie auf Winder Und Glucher zu daten | - Geben Sie D:\Drivers (oder ersetzen Sie D durch den Buchstaben, der Ihrem CD-ROM zugeordnet ist).                                                                                                    |
| Disketterlaufwerke     C DD ROM-Laufwerk                                                                                                    | - Klicken Sie auf Weiter.                                                                                                    |
| Kicrosoft Windows Lpdate                                                                                                    | Der Assistent zeigt dann die Bezeichnung Ihres Geräts an.                                                                                                    |
| Dathers Site are Position an     Structure      Dathers                                                                                                    | <ul> <li>Klicken Sie auf Weiter, um mit der Installation des Treibers zu<br/>beginnen. (Während des Installationsvorgangs wird Windows Sie<br/>möglicherweise auffordern, die Windows 98 SE-CD-ROM<br/>einzulegen.)</li> </ul> |
| < <u>Z</u> urück Weiter> Abbrechen                                                                                                    | Klider O'r er (Dereder van der Orter sterestike)                                                                                                    |

- Klicken Sie auf Beenden, um das Setup abzuschließen.

### 3.2. Treiberinstallation unter Windows Millennium

Windows Millennium wird nacheinander die drei Geräte der Smart TV-Karte erkennen. Wiederholen Sie die nachstehende Installationsanweisung für jedes der Geräte.

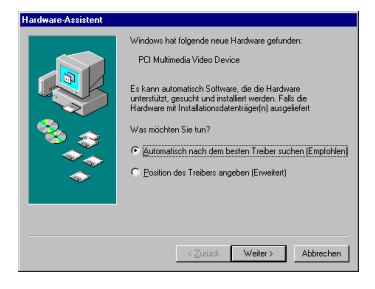

Windows wird Ihnen ein Hardware-Assistent Dialogfenster zeigen, das Sie über den Fund eines neues Geräts informiert. Der Hardwareassistent schlägt Ihnen vor: Automatisch nach dem besten Treiber suchen (Empfohlen).

- Legen Sie die Installations-CD-ROM in Ihr CD-ROM-Laufwerk.
- Klicken Sie auf Weiter.
- Klicken Sie auf Beenden, um das Setup abzuschließen.

### 3.3. Driver installation for Windows 2000

Windows 2000 will successively detect the 4 devices that make up your Smart TV board. Repeat the procedure described below for each of the devices.

| Found New Hardware Wizard                                                                                                    | Windows will display a Found New Hardware Wizard dialog box                                                                                   |
|----------------------------------------------------------------------------------------------------|----------------------------------------------------------------------------------------------------|
| Install Hardware Device Drivers<br>A device driver is a software program that enables a hardware device to work with<br>an operating system.                                                                                                    | - Click on Next                                                                                                    |
| This wizard will complete the installation for this device:                                                                                                    |                                                                                                    |
| Multimedia Video Controller<br>A device driver is a software program that makers a hordware device work. Windows<br>needs driver files for your new device. To locate driver lifes and complete the<br>installation cick lives:                                                                                                    | The wizard will suggest a Search for a suitable driver for my device (recommended).                                                           |
| What do you want the visized to do?<br>© [Search for a suitable driver for my device (incommended]<br>© [Display after of the known drivers for this device so that I can choose a specific<br>driver of the other second drivers for this device so that I can choose a specific                                                                                                    | - Click on <b>Next</b> .                                                                                                    |
| < Back Newt> Carcel                                                                                                    | The wizard will then prompt you to designate an optional search location.                                                                     |
|                                                                                                    | - Enable the CD-ROM drives option.                                                                                                    |
|                                                                                                    | - Insert the installation CD-ROM into your CD-ROM drive.                                                                                      |
| Found New Hardware Wizard Locate Driver Files                                                                                                    | If the Smart TV installation menu appears, close it by clicking on $\!\!\!\!\!\!\!\!\!\!\!\!\!\!\!\!\!\!\!\!\!\!\!\!\!\!\!\!\!\!\!\!\!\!\!\!$ |
| Search for driver files for the following backware device:                                                                                                    | - Click on Next.                                                                                                    |
| Multimedia Video Controller<br>Multimedia Video Controller<br>The visced available for visibility of the third with the second of the second second of the second second second in a second second second heads the latter of the second second second heads the second second s | Windows will then specify the path and name of the folder where the<br>drivers are located.                                                   |
| inset the floppy disk of CD before clicking Next.  Optional search locations:  Define the search becauter these search becauter these search becauters the search becauter the search becauter these search becauters the search becauter these search becauters the search becauter the search becauters the search becauter the search becauters the search becauter the search becauters the search becauters the sea     | - Click on Next to continue the driver installation.                                                                                          |
| IF [DADM drives<br>□ Specify a location                                                                                                    | Windows may display the Digital Signature Not Found dialog box.                                                                               |

Windows may display the Digital Signature Not Found dialog box.

- Click on Yes
- Click on Finish to complete the setup.

### 3.4. Driver installation for Windows XP

Cancel

< Back Next >

Windows XP will successively detect the 4 devices that make up your Smart TV board. Repeat the procedure described below for each of the devices.

| Found New Hardware Wizard                                                                                                    | Windows will display a Found New Hardware Wizard dialog box                                                                                    |
|----------------------------------------------------------------------------------------------------|----------------------------------------------------------------------------------------------------|
| Welcome to the Found New<br>Hardware Wizard<br>The visual tables poin install software for<br>Mailmedia Video Controller              | informing you that the system has found a new device. The wizard<br>will suggest that you Install the software automatically<br>(Recommended). |
| If your hardware came with an installation CD or floppy disk, insert it now.                                                          | - Insert the installation CD-ROM into your CD-ROM drive.                                                                                       |
| What do you want the wizard to do?  Install the software automatically (Recommended) Install firms at or specific location (advanced) | Windows may display a Hardware Installation warning.                                                                                           |
| Click Next to continue.                                                                                                    | - Click on Continue Anyway.                                                                                                    |
| < Back Next> Cancel                                                                                                    | - Click on Finish to complete the setup.                                                                                                    |
|                                                                                                    |                                                                                                    |

#### Treiberinstallation unter Windows 2000 3.3.

Windows 2000 wird nacheinander die vier Geräte der Smart TV-Karte erkennen. Wiederholen Sie die nachstehende Installationsanweisung für jedes der Geräte.

| Ein Gerähltneber ist ein Programm, das das<br>Betriebssystem ermöglicht.<br>Der Assistent wird die Installation des Gerähl<br>Videocontroller für Multimedia<br>Berähltneber sind Programme zum Steuern<br>Treiberdidzien ertordetich, Kicken Sie auf                                                                                                    | s Anapirechen des Geröts durch das                                                                                                    |
|----------------------------------------------------------------------------------------------------|----------------------------------------------------------------------------------------------------|
| Betriebssystem ermöglicht."<br>Der Assistent wird die Instalation des Gerät<br>Videocontroller für Multimedia<br>Gerätetse sind Ptograme zum Steuern<br>Treberdateien ettordetich. Klicken Sie auf                                                                                                    | ts lettig stellen:                                                                                                    |
| Der Assistent wird die Installation des Geräf<br>Videocontroller für Multimedia<br>Geräfterbeber sind Programme zum Steuern<br>Treiberdateige erforderlich, Klicken Sie auf                                                                                                    | ts lettig stellen:                                                                                                    |
| Videocontroller für Multimedia<br>Gerähetreiber sind Programme zum Steuern<br>Treiberdateien erforderlich: Klicken Sie auf                                                                                                    |                                                                                                    |
| Gerätetreiber sind Programme zum Steuern<br>Treiberdateien erforderlich. Klicken Sie auf                                                                                                    |                                                                                                    |
| suchen und die Installation zu abzuschließe                                                                                                    | ider Hardware. Für das neue Gerät sind<br>"Weiter", um diese Treiberdateien zu<br>en.                                                                                       |
| Wie möchten Sie vorgehen?                                                                                                    |                                                                                                    |
| Nach einem passenden Treiber für der Bereiten für der Bereiten Bereiten                                                       | das Gierat suchen (empfohlen)                                                                                                    |
| C Alle bekannten Treiber für das Gerä<br>entsprechenden Treiber selbst ausw                                                                                                    | it in einer Liste anzeigen und den<br>vählen                                                                                                    |
|                                                                                                    | < Zurück Weiter> Abbrechen                                                                                                    |
|                                                                                                    |                                                                                                    |
|                                                                                                    |                                                                                                    |
|                                                                                                    |                                                                                                    |
|                                                                                                    |                                                                                                    |
|                                                                                                    |                                                                                                    |
|                                                                                                    |                                                                                                    |
|                                                                                                    |                                                                                                    |
| ent für das Suchen neuer Hardware                                                                                                    |                                                                                                    |
| ent für das Suchen neuer Hardware<br>che nach Treiberdateien                                                                                                    | brs                                                                                                    |
| ent für das Suchen neuer Hardware<br>che nach Treiberdateien<br>Geben Sie an, wo nach den Treiberdateier                                                                                                    | n gesucht werden sol.                                                                                                    |
| ent für das Suchen neuer Hardware<br>che nach Treiberdateien<br>Geben Sie an, wo nach den Treiberdateier<br>Nach Treiberdateien für folgende Geräte so                                                                                                    | n gesucht werden sol.                                                                                                    |
| ent für das Suchen neuer Hardware<br>che nach Treiberdateien<br>Geben Sie an, wo nach den Treiberdateier<br>Nach Treiberdateien für folgende Geräte st                                                                                                    | n gesucht werden soll.                                                                                                    |
| ent für das Suchen neuer Hardware<br>che nach Treiberdateien<br>Greten Sie au, wonach den Treiberdateie<br>Nach Treiberdateien für folgende Geräte s<br>Der Assiteen sucht im der Treiberdaterban<br>nach pasterden Toeben.                                                                                                    | n gesucht werden solt                                                                                                    |
| ent für das Suchen neuer Handware<br>che nach Treiberdatein<br>Geben Sie av, wonach den Treiberdateis<br>Nach Treiberdateien für folgende Geräte se                                                                                                    | n gesucht verden tel. Eine son son son son son son son son son son                                                                                                    |
| est für das Statten netzen Handware<br>che nach Treiberdatein<br>Grieten Sie au, von nach den Treiberdateie<br>Nach Treiberdatein für leigene Greite in<br>Greiten Statten der Statten der Statten<br>Der knammen der Treiben.<br>Treiben Statten der Under Auflichen der<br>Stechen Statten der under Statten der<br>Stechen Statten der under Statten der<br>Stechen Statten der under Statten der<br>Stechen Statten der Under Under Statten der<br>Statten der Statten der Statten der<br>Ausstellten der Statten der Statten der<br>Statten der Statten der Statten der<br>Statten der Statten der Statten der<br>Statten der Statten der Statten der<br>Statten der Statten der Statten der<br>Statten der Statten der Statten der<br>Statten der Statten der Statten der<br>Statten der Statten der Statten der<br>Statten der Statten der Statten der<br>Statten der Statten der Statten der<br>Statten der Statten der Statten der<br>Statten der Statten der Statten der<br>Statten der Statten der Statten der Statten der Statten der<br>Statten der Statten der Sta | n gesucht werden set.<br>Juchen<br>A. und auf den angegebennen Laalwerken<br>staten. Veren der Sichwerzegang auf alere Dakante<br>werd. legen Sie zuwor den Dakentäger ein. |
| ent für das Suchen neuen Handware<br>che nach Treiberdatien<br>Geten Sie an, von nach den Treiberdatien<br>Nach Treiberdatien für latigunde Greibe is<br>Opportungen und den State State<br>Der Ansten zuch in der Treibendaterban<br>nich pastreden Ladweich augeführt<br>Ricken Sie auf "Wate", und es Suche zu<br>oder erem CD Föhlt Ladweich augeführt<br>Andere Duellen für die Suche.                                                                                                    | n genucht werden sol.<br>woher:<br>k und auf den ergegebenen Laufwerken<br>istelen. Weren der Sichnegung auf eine Diebete<br>wied legen Sie zurof den Diebeteitiger ein     |
| ent für das Suchen neuer Hardware<br>che nach Treiberdateien<br>Geben Sie an, wo nach den Treiberdateier<br>Nach Treiberdateien für folgende Geräte si<br>OpV Videocontroller für Mutimedia                                                                                                    | n gesucht werden sol                                                                                                    |

Windows wird das Dialogfenster Assistent für das Suchen neuer Hardware anzeigen. Klicken Sie auf Weiter.

Der Assistent schlägt dann vor: Nach einem passenden Treiber für das Gerät suchen (empfohlen).

Klicken Sie auf Weiter

Der Assistent wird Sie dann auffordern, einen anderen Ort zur Suche zu wählen.

Aktivieren Sie die Option CD-ROM-Laufwerke.

Legen Sie die Installations-CD-ROM in Ihr CD-ROM-Laufwerk.

Wenn das Smart TV Installations-Menü erscheint, schließen Sie es durch klicken auf 🗷

Klicken Sie auf Weiter

Windows gibt dann das Quellverzeichnis und den Dateinamen der Treiber an.

Klicken Sie auf Weiter, um mit der Installation fortzufahren.

Windows kann das Dialogfenster Digitale Signatur nicht gefunden anzeigen

- Klicken Sie auf Ja.
- Klicken Sie auf Beenden, um das Setup abzuschließen.

#### 3.4. Treiberinstallation unter Windows XP

< Zurück Weiter > Abt

Windows XP wird nacheinander die vier Geräte der Smart TV-Karte erkennen. Wiederholen Sie die nachstehende Installationsanweisung für jedes der Geräte.

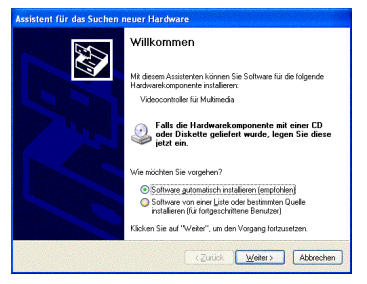

Windows wird Ihnen ein Assistent für das Suchen neuer Hardware Dialogfenster zeigen, das Sie über den Fund eines neues Geräts informiert. Der Hardwareassistent schlägt Ihnen vor: Software automatisch installieren (empfohlen).

- Legen Sie die Installations-CD-ROM in Ihr CD-ROM-Laufwerk.

- Windows kann eine Warnung bezüglich der Hardwareinstallation anzeigen.
- Klicken Sie dann einfach auf Installation fortsetzen.
- Klicken Sie auf Beenden, um das Setup abzuschließen.

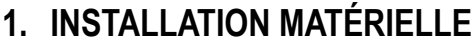

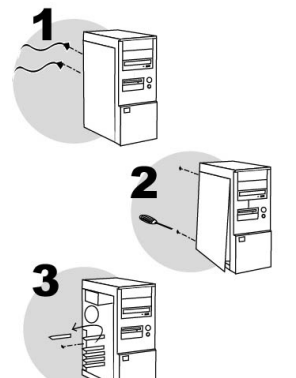

Éteignez l'ordinateur et tous les périphériques tels que moniteur et imprimante.

Hercules

- 1. Débranchez le(s) cordon(s) d'alimentation.
- Retirez le capot de l'unité centrale (pour plus d'informations, reportez-vous au manuel de votre PC).
- 3. Dévissez le cache métallique correspondant à l'emplacement PCI voulu et retirez-le.

L'électricité statique peut endommager votre équipement. Avant de sortir la carte de sa pochette, touchez la partie métallique à l'arrière de votre ordinateur afin d'éliminer l'électricité statique sur votre corps.

- Ne touchez pas les circuits imprimés de la carte.
- Ne laissez personne toucher la carte.
- Veillez à ce que vos vêtements ne touchent pas les composants.

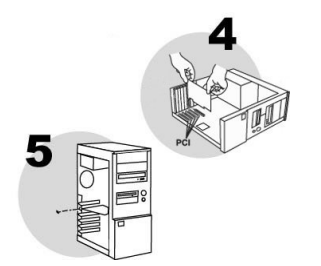

- Insérez votre Smart TV dans son emplacement en appuyant sur la carte afin de vous assurer que tous les points de contact sont bien en place.
- 5. Vissez l'équerre métallique de la carte au châssis de l'ordinateur.
- 6. Remettez le capot de votre PC en place et rebranchez le(s) cordon(s) d'alimentation.

Installation de la télécommande (Smart TV Stereo uniquement) : voir au verso.

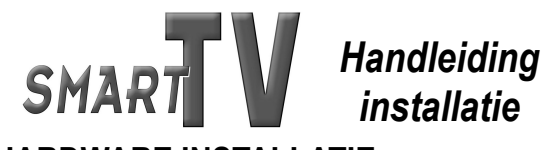

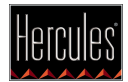

### 1. HARDWARE INSTALLATIE

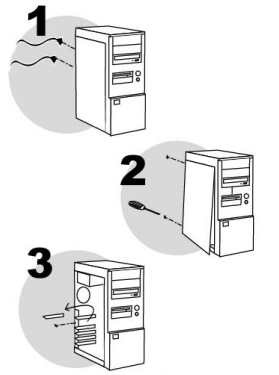

Zet de pc en alles wat ermee verbonden is, zoals de monitor en de printer, uit.

- 1. Haal de stroomkabel(s) uit de pc.
- Verwijder het omhulsel van de pc (zie de handleiding van uw pc voor meer informatie hierover).
- 3. Verwijder dan de het metalen plaatje corresponderend met het PCI-slot in de computer.

# 1

Statische elektriciteit kan ernstige schade toebrengen aan elektronische onderdelen. Leg, voordat u de kaart uit de plastic zak haalt, een hand op het metalen achterpaneel van uw pc, om eventuele statische elektriciteit in uw lichaam te ontladen.

- Raak de printplaatjes op de kaart niet aan.
- Laat niemand anders de kaart vasthouden.
- Zorg dat uw kleren niet in aanraking met een van de onderdelen komen.

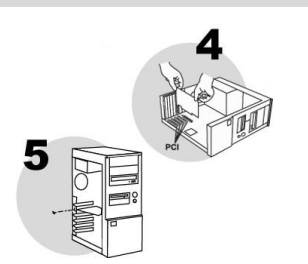

- Schuif de Smart TV in het PCI-slot en druk daarbij stevig op de kaart om u ervan te verzekeren dat hij goed vast komt te zitten.
- 5. Schroef de metalen strip van de kaart aan het computerframe.
- 6. Maak het omhulsel weer aan het frame vast en sluit de stroomkabel(s) weer aan.

Installatie afstandsbediening (alleen Smart TV Stereo): zie andere kant.

EDERLAND

### 2. CONNEXION DES CÂBLES

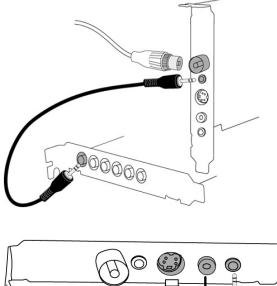

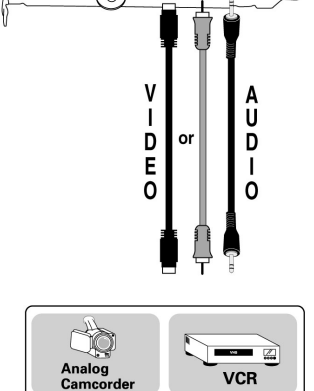

- 1. Connectez le câble d'antenne au connecteur TV.
- À l'aide du câble audio fourni, raccordez le connecteur AUDIO OUT à l'entrée ligne de votre carte son (généralement dénommée Line In).

Cette connexion permet de transférer le son depuis la Smart TV vers votre carte son, qui va se charger de restituer le son de vos émissions TV sur les enceintes.

#### Si vous souhaitez réaliser des captures vidéo à partir d'un périphérique externe (magnétoscope, caméscope) :

- Connexion vidéo : connectez votre périphérique externe à l'entrée S-VIDEO ou AV IN à l'aide du câble adéquat : câble S-VHS pour l'entrée S-VIDEO, câble vidéo composite pour l'entrée AV IN, non fournis. La connexion S-VHS assure une qualité visuelle supérieure à la connexion vidéo composite.
- Connexion audio : connectez votre périphérique externe à l'entrée AUDIO-IN à l'aide d'un câble audio format mini-jack (non fourni).

Remarque : vous devrez peut-être faire l'acquisition d'adaptateurs pour raccorder votre périphérique externe à votre Smart TV. Exemple : adaptateur RCA / mini-jack pour la connexion audio, adaptateur S-VHS / Péritel pour la connexion vidéo.

### 3. INSTALLATION LOGICIELLE

Une fois votre Smart TV installée, vous pouvez allumer votre PC. Votre carte étant de type « Plug and Play », Windows détectera automatiquement sa présence.

Remarque : les écrans et la procédure d'installation peuvent varier sensiblement par rapport à la procédure décrite dans ce manuel.

Étant donné que les pilotes sont en constante évolution, le pilote présent sur votre CD-ROM d'installation peut ne pas correspondre à la dernière version. Vous pouvez vous rendre sur le site Hercules (<u>www.hercules.com</u>) pour vérifier et, le cas échéant, télécharger la nouvelle version de celui-ci.

Une fois l'installation des pilotes effectuée, référez-vous au Guide d'utilisation.

### 2. KABELVERBINDINGEN

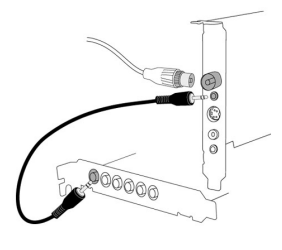

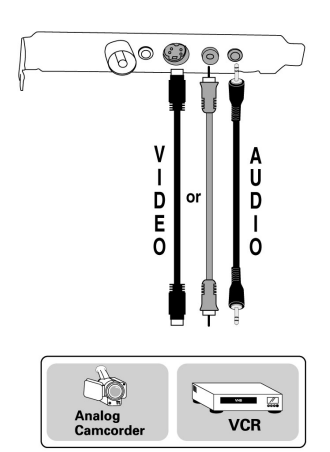

- 1. Verbind de antennekabel met de TV-connector.
- Verbind de AUDIO OUT-connector met de ingang van de geluidskaart (deze heet in het algemeen Line In). U kunt hiervoor de inbegrepen audiokabel gebruiken.

Via deze verbinding wordt het geluid dat bij de Smart TV-kaart binnenkomt aan uw geluidskaart doorgegeven, zodat u het geluid van tvprogramma's via de luidsprekers van uw computer kunt beluisteren.

Indien u videobeelden wilt opnemen van een extern apparaat (videorecorder, camcorder):

- Video-verbinding: verbind het externe apparaat met de ingang S-VIDEO of AV IN. Maak daarbij gebruik van de juiste kabel: een S-VHS-kabel voor de S-VIDEO-ingang, een composiet videokabel voor de AV IN-ingang (niet inbegrepen). S-VHS levert een hogere beeldkwaliteit dan composiet video.
- Audio-verbinding: verbind het externe apparaat met de AUDIO-INingang middels een mini-jack audiokabel (niet inbegrepen).

N.B.: het kan zijn dat u een adapter moet aanschaffen om externe randapparatuur met Smart TV te verbinden. Voorbeeld: RCA/mini-jack-adapter voor de audioverbinding, S-VHS/SCART-adapter voor de videoverbinding.

### 3. SOFTWARE INSTALLATIE

Als uw Smart TV correct is geïnstalleerd, kunt u uw pc opnieuw aanzetten. Omdat het een Plug-and-Play-kaart is, zullen alle Windows besturingssystemen de kaart automatisch detecteren. N.B.: het kan zijn dat uw installatieschermen iets afwijken van wat in deze handleiding wordt afgebeeld en beschreven.

Omdat stuurprogramma's (drivers) continu evolueren kan het zijn dat de versie van het stuurprogramma op de CD-ROM niet de meeste recente is. Bezoek de Hercules website (www.hercules.com) om te kijken of er nieuwe versies beschikbaar zijn.

Nadat u de drivers heeft geïnstalleerd, leest u in de Handleiding hoe u de kaart gebruiken kunt.

### 3.1. Installer les pilotes sous Windows 98 SE

Windows 98 SE va détecter successivement 3 périphériques constituant votre carte Smart TV. Répétez la procédure ci-dessous pour chacun des périphériques.

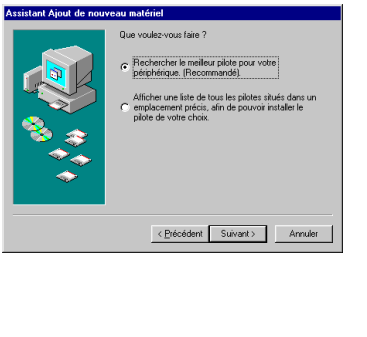

| La  | boîte    | de    | dia | logue  | Α  | ssis | tan | t Ajout | de | nouve   | au | matériel |
|-----|----------|-------|-----|--------|----|------|-----|---------|----|---------|----|----------|
| app | oaraît ( | et vo | ous | inforn | ıе | que  | le  | système | а  | détecté | un | nouveau  |
| pér | iphériq  | ue.   |     |        |    |      |     |         |    |         |    |          |

Insérez le CD-ROM d'installation dans votre lecteur de CD-ROM.
 Cliquez sur Suivant.

## L'assistant vous propose ensuite de Rechercher le meilleur pilote pour votre périphérique (Recommandé).

- Cliquez sur Suivant.

- L'assistant vous demande où chercher le pilote.
- Cochez la case Définir un emplacement.
- Tapez D:\Drivers (ou remplacez D par la lettre appropriée).
- Cliquez sur Suivant.
- L'assistant affichera alors le nom de votre périphérique.
- Cliquez sur Suivant pour lancer l'installation. (Il se peut que Windows vous demande d'insérer le CD-ROM Windows 98 SE pour mener à bien l'installation.)
- Cliquez sur Terminer pour finir l'installation.

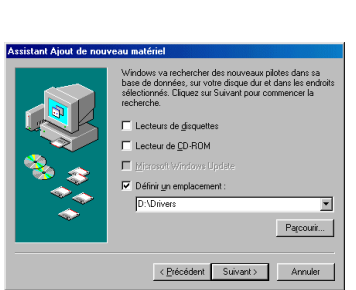

#### 3.2. Installer les pilotes sous Windows Millennium

Windows Millennium va détecter successivement 3 périphériques constituant votre carte Smart TV. Répétez la procédure ci-dessous pour chacun des périphériques.

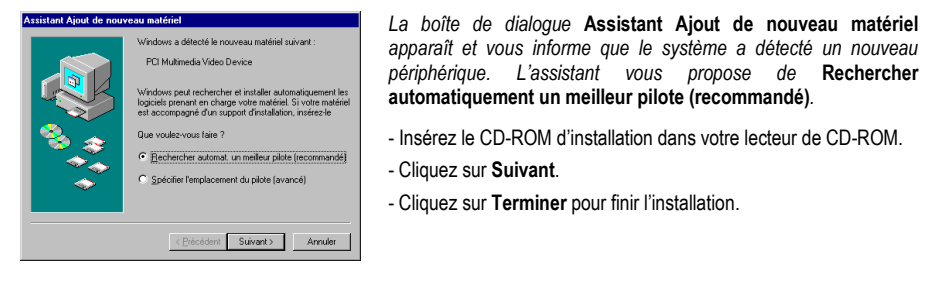

#### 3.1. Stuurprogramma installatie Windows 98 SE

Windows 98 SE detecteert de 3 apparaten die onderdeel zijn van de Smart TV-kaart een voor een. Herhaal de hieronder beschreven methode voor elk apparaat.

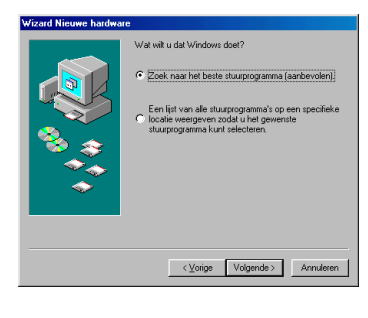

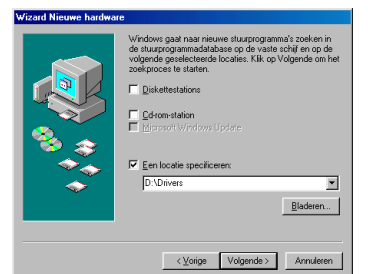

Windows toont een Wizard Nieuwe hardware dialoogvenster waarin het systeem laat weten dat het een nieuwe apparaat heeft gevonden.

- Doet u de installatie-CD-ROM in uw CD-ROM speler. - Klik op **Volgende**.

De Wizard zal de optie Zoek naar het beste stuurprogramma (aanbevolen) selecteren.

- Klik op Volgende.

De Wizard zal u vragen om de locatie van het stuurprogramma.

- Selecteer de Een locatie specificeren optie.
- Typ  $\mbox{D:}\mbox{Drivers}$  (of vervang  $\mbox{D}$  door de letter waarmee uw harde schijf wordt aangeduid).

- Klik op **Volgende**.

De naam van de apparaat wordt nu weergeven.

- Klik op Volgende om te beginnen met het installeren van de stuurprogramma's. (Windows vraagt mogelijk om de Windows-CD om de installatie te kunnen voltooien.)
- Klik op Einde om de installatie af te ronden.

#### 3.2. Stuurprogramma installatie Windows Millennium

Windows Millennium detecteert de 3 apparaten die onderdeel zijn van de Smart TV-kaart een voor een. Herhaal de hieronder beschreven methode voor elk apparaat.

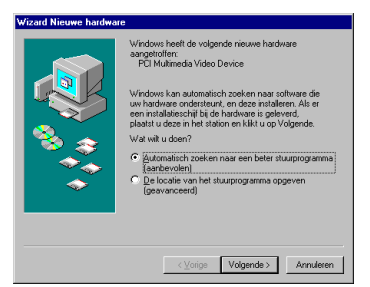

Windows toont het dialoogvenster Nieuwe hardware gevonden waarin u wordt gemeld dat uw systeem een nieuwe apparaat heeft aangetroffen. De Wizard zal de optie Zoek naar het beste stuurprogramma (aanbevolen) selecteren.

- Doet u de installatie-CD-ROM in uw CD-ROM speler.
- Klik op Volgende.
- Klik op Einde om de installatie af te ronden.

### 3.3. Installer les pilotes sous Windows 2000

Windows 2000 va détecter successivement 4 périphériques constituant votre carte Smart TV. Répétez la procédure ci-dessous pour chacun des périphériques.

| tant Matériel détecté                                                                                                    |                                                                                                    |
|----------------------------------------------------------------------------------------------------|----------------------------------------------------------------------------------------------------|
| nstallation de pilotes de périphériques<br>Un pilote de périphérique est un programm<br>d'être pris en charge par un système d'exp                                                                                                    | i matériels<br>ne qui permet à un périphérique matériel<br>Joitation.                                                                                                    |
| Cet Assistant va terminer l'installation de o                                                                                                    | e périphérique :                                                                                                    |
| Contrôleur vidéo multimédia                                                                                                    |                                                                                                    |
| Un pilote de périphérique est un programm<br>matériel de fonctionner. Windows a besoir<br>périphérique. Cliquez sur Suivant pour reci                                                                                                    | re logiciel qui permet à un périphérique<br>n de fichiers de pilote pour votre nouveau<br>hercher les fichiers de pilote et terminer                                                                                                    |
| Quelle tâche voulez-vous que l'Assistant e                                                                                                    | exécute ?                                                                                                    |
| Rechercher un pilote approprié pou                                                                                                    | r mon périphérique (recommandé)                                                                                                    |
| <ul> <li>Afficher la liste des pilotes connus p<br/>un pilote spécifique</li> </ul>                                                                                                    | pour ce périphérique, alin de pouvoir choisir                                                                                                    |
|                                                                                                    |                                                                                                    |
|                                                                                                    | < Précédent Suivant > Annuler                                                                                                    |
|                                                                                                    |                                                                                                    |
| tant Matériel détecté                                                                                                    |                                                                                                    |
| tant Matériel détecté<br>iecherche de fichiers de pilote<br>Où voulez-vous que Windows recherche                                                                                                    | les fichiers pilotes ?                                                                                                    |
| tant Matériel détecté<br>echerche de fichiers de pilote<br>Où voulee-vous que Windows recherche<br>Recherche de fichiers de pilotes pour le péripi                                                                                                    | les fichiers pilotes ?                                                                                                    |
| tant Matériel détecté<br>ischerche de fichiers de pilote<br>Où voulez-vous que Vindows scherche<br>Secherche de fichiers de pilotes pour le péloje<br>Pourtièleur vidéo multimédia                                                                                                    | les fichiers plotes ?                                                                                                    |
| tank Matériel détecté<br>obvode: von gu Windows setelene<br>Du vode: von gu Windows setelene<br>Besteche de fahiers de pilote pour la pilot<br>of the setelene de la setelene<br>Austistant setelene hie se parcorisé d<br>deplane au de mar lempérement gene<br>deplane au de mar lempérement gene                                                                                                    | les fichiers pilotes ?<br>hérique matériel suivant :<br>ans se base de données de pilotes stuée sur votre<br>voto pouvres indiques cideasous si votos te                                                                                                    |
| tent Natériel détexté<br>echerche de lichiers de piate<br>Di vodervou que Vindens incherche<br>Recherche de lichiers de piates pour le périg<br>Commentation de lichiers de piates pour le périg<br>Aussitat recherche les pianes agroppies de<br>diceateur, ani que dans l'endecement que<br>concerne de dicadere de de DE DRM, interes                                                                                                    | les lichers plotes ? Example of the second second s                                                                                                    |
| cant Matériel détexté<br>acherche de lichiers de pilote<br>Di vodes-vou au Window sectore<br>Secherche de lichiers de pilote pour le périe<br>Cantisieur vidé maîtmédia<br>Austisant recherche les pilotes appropriés d<br>autoriseur yan dans l'emplément que<br>autoriseur<br>von commerce la technética, licage au so<br>societur de dispaten au de CD FMU, indexe                                                                                                    | les fichers plotes ?<br>bidique matériel suivent :<br>ans las base de données de plotes stude na voite<br>roor poure magaire delasceut si vous le<br>terrest. Si vous reflectes la orderación au ou<br>la dispute ou le CD avrend e claques na Suivent.                                                                                                    |
| tent Hatérisi détexté<br>echerche de lichers de pilote<br>Di vodarvou que Vindens recherche<br>Di vodarvou que Vindens recherche<br>Di vodarvou que Vindens recherche<br>Di vodarvou que vode malmédia<br>Di vodarvou que la vode pilotes por se<br>vodarse de la vode de Ch ROM. Interes<br>Indensents de incherche geponnes<br>Indensents de incherche geponnes<br>Indensents de incherche geponnes.                                                                                                    | les fichiers pilotes ?<br>http://www.second.com/<br>ns so base de doches de pilotes shulle sur votre<br>vous pouvre indiquer ordesseus si vous le<br>hand. Si vous effectues la incharche ar un<br>le disputet e oui le CD event de ciques sur Suhver.                                                                                                    |
| Laut Matériel détexté<br>echerche de lichiers de pilote<br>Di vodes vou au Window is schere<br>Contribue vidéo maîméda<br>Contribue vidéo maîméda<br>Austinet notoreche les pilotes pour le pirici<br>Austinet notoreche les pilotes poursé de<br>autorecher de la pilotes poursé de<br>autorecher de la pilotes poursé de<br>autorecher de la pilotes poursé de<br>autorecher de la pilotes poursé de<br>autorecher de la pilotes poursé de<br>autorecher de la pilotes poursé de<br>autorecher de la pilotes poursé de<br>autorecher de la pilotes poursé de<br>autorecher de la pilotes poursé de<br>autorecher de la pilotes poursé de<br>autorecher de la pilotes poursé de<br>autorecher de la pilotes de<br>la pilotes de la pilotes de<br>autorecher de la pilotes de<br>autorecher de la pilotes de<br>autorecher de la pilotes de<br>autorecher de la pilotes de<br>autorecher de<br>autorecher de<br>aut | les fichers plotes ?<br>bidique matériei suvers :<br>ans la base de données de plotes shuée na votre<br>non pouro induper cidesseus si vous le<br>vous ficherse si vous ficherse<br>and cidesseus si vous ficherse<br>and cidesseus si vous ficherse<br>te disposite ou le CD avoir de ciques su Suhvar.                                                                                                    |
| tent htatériet détexté<br>acherche de lichiers de pilote<br>Di vodarvou que Vindens recherche<br>Di vodarvou que Vindens recherche<br>Di vodarvou que Vindens recherche<br>Di vodarvou que Vindens recherche<br>Continuer de la colares de pilotes pour le pélot<br>enterne de la colares de Ch ROM. Interés<br>Par common la incherche apteval.<br>Par common la incherche apteval.<br>Par common la incherche apteval.<br>Par common la incherche apteval.<br>Par common la incherche apteval.<br>Par common la incherche apteval.<br>Par common de la colarational<br>Par common de la colarational<br>Par common de la colarational<br>Par common de la colarational<br>Par colarational de la colarational<br>Par colarational<br>Par colarational<br>Par colarational<br>Par colaration                                                                                     | les fichiers plotes ?<br>http://www.initiational.com/<br>http://www.initiational.com/<br>www.initiational.com/<br>http://www.initiational.com/<br>http://wwwwwwwwwwwwwwwwwwwwwwwwwwwwwwwwww |
| teat Natériel détesté techerche de fichiers de pilote De volativour que Vindean recherche Recherche de Inchers de pilotes pour le pilot De volativour que Vindean mainredia Vindeana, ani que ante le recherche de pilotes pour le pilot De volationar de volation le recherche de pilotes pour le pilot De volationar de volation le recherche de pilotes pour le volation Te le constant de volation le de CD FOM, micro Te pilotestant de volationaries Te pilotestant de volationaries Te pilotestant de volationaries Te pilotestant de volationaries Te pilotestant de volationaries Te pilotestant de volationaries Te pilotestant de volationaries Te pilotestant de volationaries Te pilotestant de volationaries Te pilotestant de volationaries Te pilotestant de volationaries Te pilotestant Vindeans Updale                                                                                                    | les lichters plotes ?<br>hitigae makinel suivant :<br>en sa bases de domates de plotes subele sur votre<br>an san panver informates de plotes subele sur votre<br>ana panver informates la incluencier au ruis.<br>la diragante ou le CD anore de cigaer au Suivant.                                                                                                    |
| tant Matériel détecté<br>acherche de fichiers de piele<br>Di vodes-vou de Window ne deteche<br>Secherche de fichiers de pieles pour le périg<br>Com Cambieux vidéo mutanédia<br>Vasister recherche de pièces groupoité d<br>divisité recherche de pièces groupoité d<br>nécesaria de la companya de la companya de la companya<br>manufacture, ani que que des la companya de la companya de l                                                                                                    | les richers plotes ?<br>briege matériel survant :<br>pro sa bane de develor la plotes stade na revole<br>se parveré indevelor la plotes stade na revole<br>se parveré indevelor la construction au con-<br>la dispute ou la CD event de objeter su Survant                                                                                                    |

- La boîte de dialogue Assistant Matériel détecté apparaît. - Cliquez sur Suivant.
- Cliquez sur Sulvant.

L'assistant propose de Rechercher un pilote approprié pour mon périphérique (recommandé).

- Cliquez sur Suivant.
- L'assistant vous demande d'indiquer un emplacement de recherche optionnel.
- Cochez la case Lecteurs de CD-ROM.
- Insérez le CD-ROM d'installation dans votre lecteur de CD-ROM.

Si le menu d'installation Smart TV apparaît, fermez-le en cliquant sur  $\underline{\texttt{sl}}$ 

- Cliquez sur Suivant.

Windows affichera alors le chemin et le nom du dossier où se trouvent les pilotes dont vous avez besoin.

- Cliquez sur Suivant pour poursuivre l'installation des pilotes.

La boîte de dialogue **Signature numérique non trouvée** peut apparaître à l'écran.

- Cliquez sur Oui.
- Cliquez sur Terminer pour finir l'installation.

#### 3.4. Installer les pilotes sous Windows XP

Windows XP va détecter successivement 4 périphériques constituant votre carte Smart TV. Répétez la procédure ci-dessous pour chacun des périphériques.

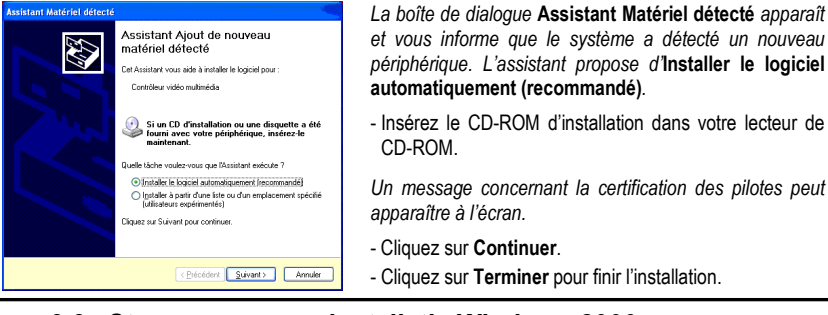

#### 3.3. Stuurprogramma installatie Windows 2000

Windows 2000 detecteert de 4 apparaten die onderdeel zijn van de Smart TV-kaart een voor een. Herhaal de hieronder beschreven methode voor elk apparaat.

| <section-header><section-header><text><text><text><image/><text><text><text><text><text></text></text></text></text></text></text></text></text></section-header></section-header>                                                                                                    |                                                                           | rdware gevonden                                                                                                    |
|----------------------------------------------------------------------------------------------------|---------------------------------------------------------------------------|----------------------------------------------------------------------------------------------------|
| constraints         constraints                                                                                                    | Stuurprogram<br>Een appara<br>met een bes                                 | na's voor hardwareapparaat installeren<br>alstuurprogramma is een programma waardoor een hardwareapparaat<br>sturingsprogramma weskt.                                                                                                    |
| An ended water and the ended water and the en                                                                                                    | Deze wizard                                                               | zal de installatie voor dit apparaat voltooien:                                                                                                    |
| <text><text><list-item><list-item><list-item><section-header>Reparation in the programme in the display and expression of the display and expression of</section-header></list-item></list-item></list-item></text></text>                                                                                                    | - <u> </u>                                                                | ultimedia-videocontroller                                                                                                    |
| Vergreen da verge da verge da                                                                                                    | Een appara<br>werkt, Wind<br>op Volgende                                  | stotuurprogramma is een programma waardoor een hardwareapparaat<br>lows heeft stuurprogrammabestanden voor het nisuwe apparaat nodig. Klik<br>e om de stuurprogrammabestanden te zoeken en de installatie te voltooien.                                                                                                    |
| Calculation are used pacified in subgroups attention or of the pacified (architecture)     Calculation are used pacified in subgroups attention or of the pacified (architecture)     Calculation are used on the subscription and subscription are used in subscription     Calculation are used on the subscription are used on the subscription      Calculation are used on the subscription are used on the subscription      Calculation are used on the subscription      Calculation are used on the subscription are used on the subscription      Calculation      Calculation      Calcu                                                                                                    | Wat moet di                                                               | e wizard doen?                                                                                                    |
| Che fie mei bekende inszengenamel voor dit oppenet genegenen, sode it<br>en gedekt: itzugegenen kan ideen:                                                                                                    | · Zoek                                                                    | en naar een geschikt stuurprogramma voor dit apparaat (aanbevolen)                                                                                                    |
| Upger         Vegerds         Answern                                                                                                    | C Een l                                                                   | ijst met bekende stuurprogramma's voor dit apparaat <u>w</u> eergeven, zodat ik<br>pecifiek stuurprogramma kan kiezen                                                                                                    |
| Alexed Network hardware governelses<br>Stuage grannachest landers zoelen maar it skupping unmaket ander?<br>Zarden naar an Jungsogrannaken twee voor dee hardware:<br>Willinge dav doocontroller<br>De weed zoel naar groch is skupping unmak <sup>1</sup> in de dokoes met it skupping annah<br>De weed zoel naar groch is skupping unmak <sup>1</sup> in de dokoes met it skupping annah<br>De weed zoel naar groch is skupping unmak <sup>1</sup> in de dokoes met it skupping annah<br>De weed zoel naar groch is skupping unmak <sup>1</sup> in de dokoes met it skupping annah<br>De weed zoel naar groch is skupping unmak <sup>1</sup> in de dokoes met it skupping annah<br>De weed zoel naar groch is skupping unmak <sup>1</sup> in de dokoes met it skupping annah<br>De weed zoel naar groch is skupping unmak <sup>1</sup> in de dokoes met it skupping unmak <sup>1</sup> in de dokoes met it skupping unmak <sup></sup> |                                                                           | <vr></vr>                                                                                                    |
| Anard Neisune handware gerunden<br>Suzgegenamsbestanden zweiten<br>War all uf uffenden situ fangegenamsbestanden?<br>Zorken naar hausprogramsbestanden voor deze handware<br>Millinoda vidoocontole<br>De weed zoel naar genofelie situ programmen in de delakes an eel uite programmen<br>De weed zoel naar genofelie situ programmen in de delakes an eel uite programmen<br>De voor de zoel naar genofelie situ programmen in de delakes an eel uite programmen<br>De voor de zoel naar beste delakes an de delakes an de delakes an de delakes an de delakes and<br>der delakes and he de dearoos genofelies situ fan beste gedaates.                                                                                                    |                                                                           |                                                                                                    |
| Stopgragemethods tandom nave futurprogrammåterlanden?  Zorken nave futurprogrammåterlanden voor dete haadvaare  Alternative futurprogrammåterlanden voor dete haadvaare  Dete voor dete nave grochkle futurprogrammåterlanden voor dete haadvaare  Dete voor dete nave grochkle futurprogrammåterlanden voor dete haadvaare  Dete voor dete voor dete haadvaare  Dete voor dete voor dete haadvaare  Dete voor dete voor dete haadvaare  Dete voor dete voor dete haadvaare  Dete voor dete voor dete haadvaare  Dete voor dete voor dete haadvaare  Dete voor dete voor dete haadvaare  Dete voor dete voor dete haadvaare  Dete voor dete voor dete haadvaare  Dete voor dete voor dete haadvaare  Dete voor dete voor dete haadvaare  Dete voor dete voor dete haadvaare  Dete voor dete voor onte hood voor dete haadvaare  Dete voor dete voor dete haadvaare  Dete voor dete voor dete haadvaare  Dete voor dete voor dete haadvaare  Dete voor dete haadvaare  Dete voor dete voor dete haadvaare  Dete voor dete voor dete haadva                                                                                                    | izard Nieuwe ha                                                           | rdware gevonden                                                                                                    |
| Waar wik u Windows laten zoelen naar ituzprogrammåtertanden?                                                                                                    | Stuurprogram                                                              | mabestanden zoeken                                                                                                    |
| Zosten naar stuupsogamalabstanden voor deze hadkeen:<br>Multimoda videocontroller<br>De naaest zoch naar geschikt hutsprogrammin in de dakate en et suupsogrammis<br>ig deze congeture op da andere zostekkonden de undet opgeven.<br>Rik op Volgende en het zochen het attern hut zoe en en dakatet ei dietern vid zoeken.<br>deret uidere een het dakatet en date takten begidatet.                                                                                                    | Waar wik u                                                                | Windows laten zoeken naar stuurprogrammabestanden?                                                                                                    |
| Mallinedia videocontroler<br>Dr. visiend oxide in our procession faite a subgrouppensist in all diaditaries end substratogramma's<br>ter others concerning and ender abeliaciaties due u label spoppenen.<br>Tisk og Vidgende om het zoaken te staten, alls u oper dialatte all of term eite zoaken.<br>dier u dasse ereit in het dawares gestattelike staten in plaaten.                                                                                                    | Zoeken naa                                                                |                                                                                                    |
| De wizard zoekt naar geschikte stuurprogramma's in de database met stuurprogramma's<br>op deze computer en op alle andere zoekioceties die u hekt opgegeven.<br>Klik op Volgende om het zoeken te staten Als u op een diskette al odvrom wit zoeken,<br>dierk u deze eerst in het daarvoor geschikte station te plaaten.                                                                                                    |                                                                           | r stuurprogrammabestanden voor deze hardware:                                                                                                    |
| Kilk op Volgende om het zoeken te starten. Als u op een diskette of od-rom wit zoeken,<br>dient u deze eerst in het daarvoor geschikte station te plaatsen.                                                                                                    | M                                                                         | r stuurprogrammabestanden voor deze hardware:<br>Jürredia-videocontroller                                                                                                    |
|                                                                                                    | De wizard zi<br>op deze cor                                               | r stuupprogrammabestanden voor deze hardware:<br>ultimodia videocontroller<br>zeit naar geschikte stuupprogramma's in de database met stuupprogramma's<br>upder en op alle andere zoektocobes die u hebt oppogeven.                                                                                                    |
| Andere zoeklocaties:                                                                                                    | De wizard zi<br>op deze cor<br>Klik op Volg<br>dient u deze               | ir shuupingammabestanden voor dooe hardware:<br>ultimode-vidtocontroller<br>det naa geschijkte stuupingamma's in die databare met stuupingamma's<br>geder en og ale ander scaliticuleite de u het toppgeven.<br>ende om het oosten te staten. Als u op een diskatte of ochsen wit zoekan,<br>ender in het datamos geschikte station for geschiet.   |
| Diskettestations                                                                                                    | De wizard zi<br>op deze cor<br>Kiik op Volg<br>dienk u deze<br>Andere zoe | in shuppgontembehanden voor deze handvaer.<br>Jalmoda videocontreller<br>sol nange prochika duspongenensi'n in de database net skuppgonensis<br>sozier en sig alle andere soellicitatie das indet opgogreen<br>men in het zoellen staten das us geen database of dism vit zoelen,<br>reent it het daavoor geschike staten te plaateen<br>licitatie: |

Een op te geven locatie

Windows toont een Wizard Nieuwe hardware gevonden dialoogvenster.

- Klik op Volgende.

De Wizard zal de optie Zoeken naar een geschikt stuurprogramma voor dit apparaat (aanbevolen) selecteren.

- Klik op Volgende.

De Wizard vraagt dan om een optionele zoeklocatie op te geven.

- Selecteer de Cd-rom-stations optie.
- Doet u de installatie-CD-ROM in uw CD-ROM speler.

Als het Smart TV installatie menu verschijnt, sluit deze dan door op  $\boxtimes$  te kliken.

- Klik op Volgende.

Windows geeft nu aan waar en onder welke naam de stuurprogramma's zijn gevonden.

- Klik op Volgende.

Windows kan het Kan digitale handtekening niet vinden dialoogvenster weergeven.

- Klik op **Ja**.
- Klik op Voltooien om de installatie af te ronden.

#### 3.4. Stuurprogramma installatie Windows XP

< Volgende > Annuleren

Windows 2000 detecteert de 4 apparaten die onderdeel zijn van de Smart TV-kaart een voor een. Herhaal de hieronder beschreven methode voor elk apparaat.

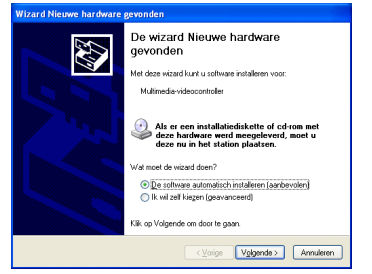

Windows toont het dialoogvenster Wizard Nieuwe hardware gevonden waarin u wordt gemeld dat uw systeem een nieuwe apparaat heeft aangetroffen. De Wizard zal de optie De software automatisch installeren (aanbevolen) selecteren.

- Doet u de installatie-CD-ROM in uw CD-ROM speler.

- Windows kan een Hardware-installatie waarschuwing weergeven.
- Klik op Toch doorgaan.
- Klik op Voltooien om de installatie af te ronden.